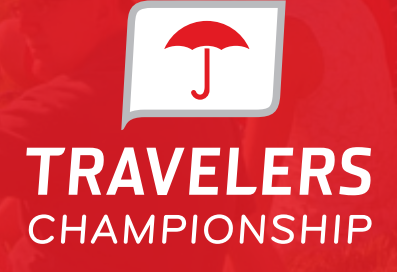

# ACCOUNT MANAGER USER GUIDE

JUNE 17-23, 2019 | TPC RIVER HIGHLANDS | CROMWELL, CT

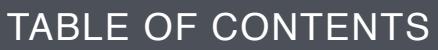

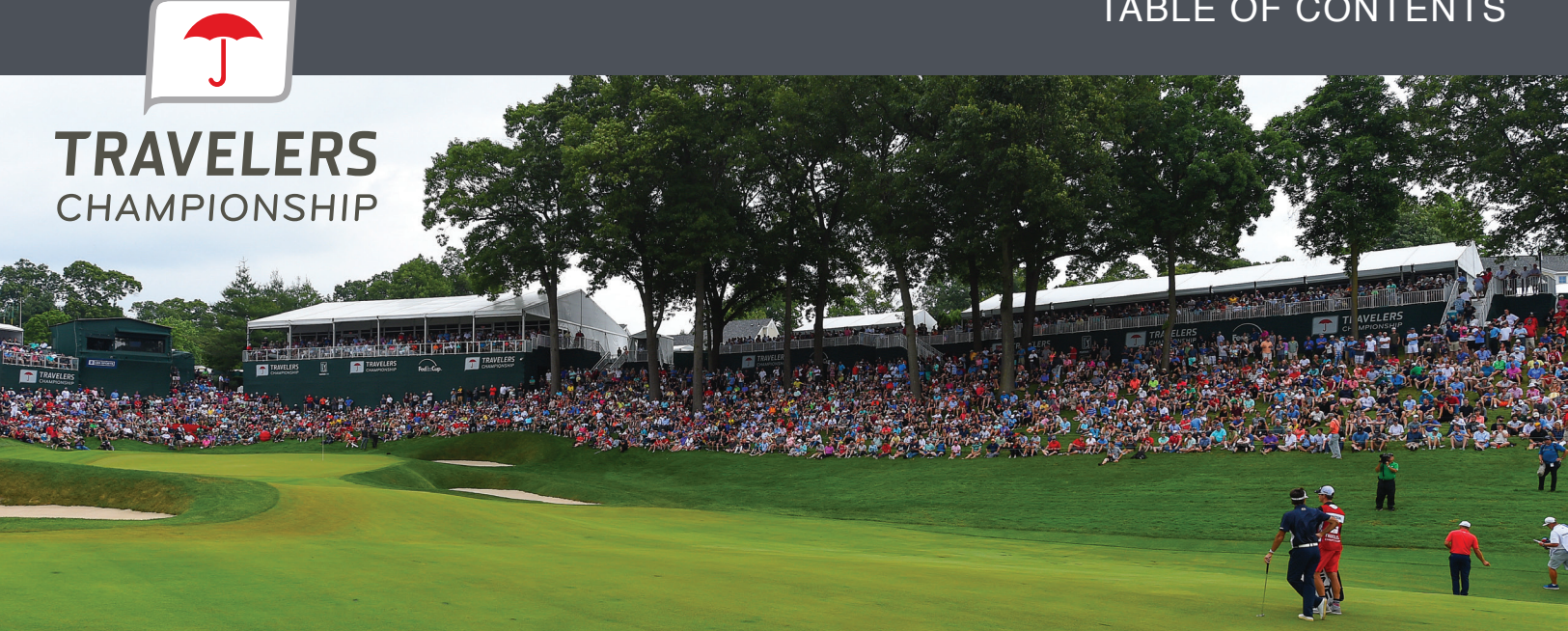

| Introduction              | 1 |
|---------------------------|---|
| Account Manager Overview  | 2 |
| Individual Transfers      | 3 |
| Bulk Management Transfers | 4 |
| Using the PGA TOUR App    | 6 |
| Account Manager FAQ       | 7 |

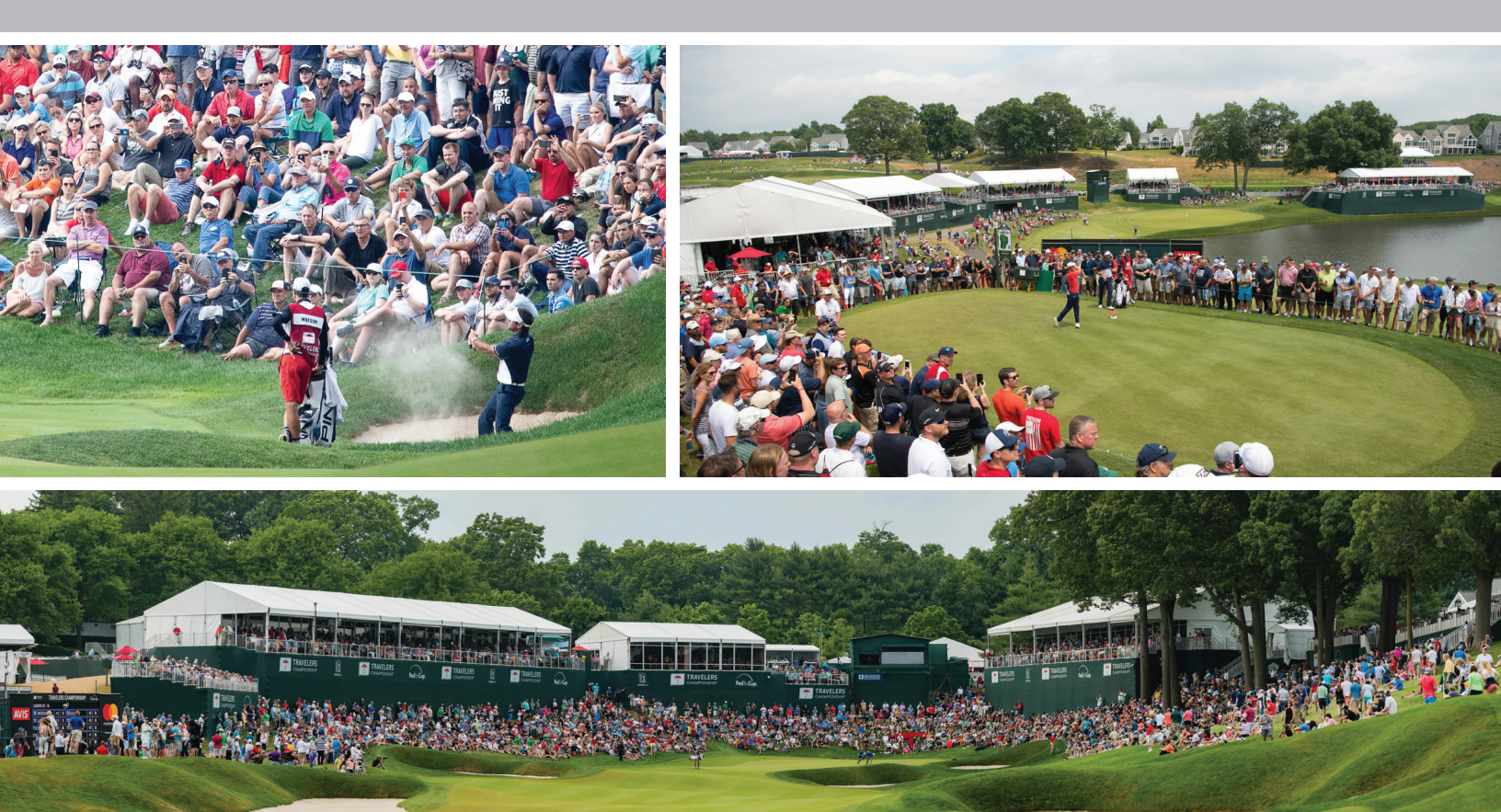

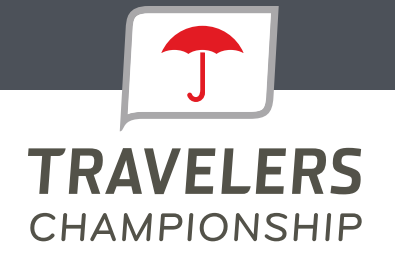

Welcome to the Travelers Championship Account Manager program. Account Manager will give you the ability to manage your tickets for the 2019 Travelers Championship electronically.

If you have any questions throughout the process of using Account Manager, please reach out to our Sponsor Relations Team:

#### **Kyle Smith**

Tickets and Database Coordinator ksmith@travelerschampionship.com (860) 502-6817

## Kendall Keil

Partnership Manager kkeil@travelerschampionship.com (860) 502-6803

## Katie McMorrow

Marketing Manager kmcmorrow@travelerschampionship.com (860) 502-6814

|                                                          | (® Sign In / Sign Up                                                  |
|----------------------------------------------------------|-----------------------------------------------------------------------|
| Welcome Travelers Ch<br>We look forward to seeing you Ju | My Account ×<br>powered by ticketmaster<br>Sign In<br>Emoil Address * |
|                                                          | Password*                                                             |
|                                                          | Don't have an Account? Click Here                                     |

If you do not already have a password, click "Forgot Password?" and follow the steps.

Mobile View

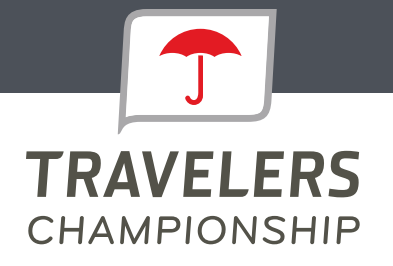

Once you are logged into Account Manager, select "Manage Tickets" at the top of your screen to view your tickets. On your mobile device, select the side bar at the top left corner of the page and then select "Manage Tickets."

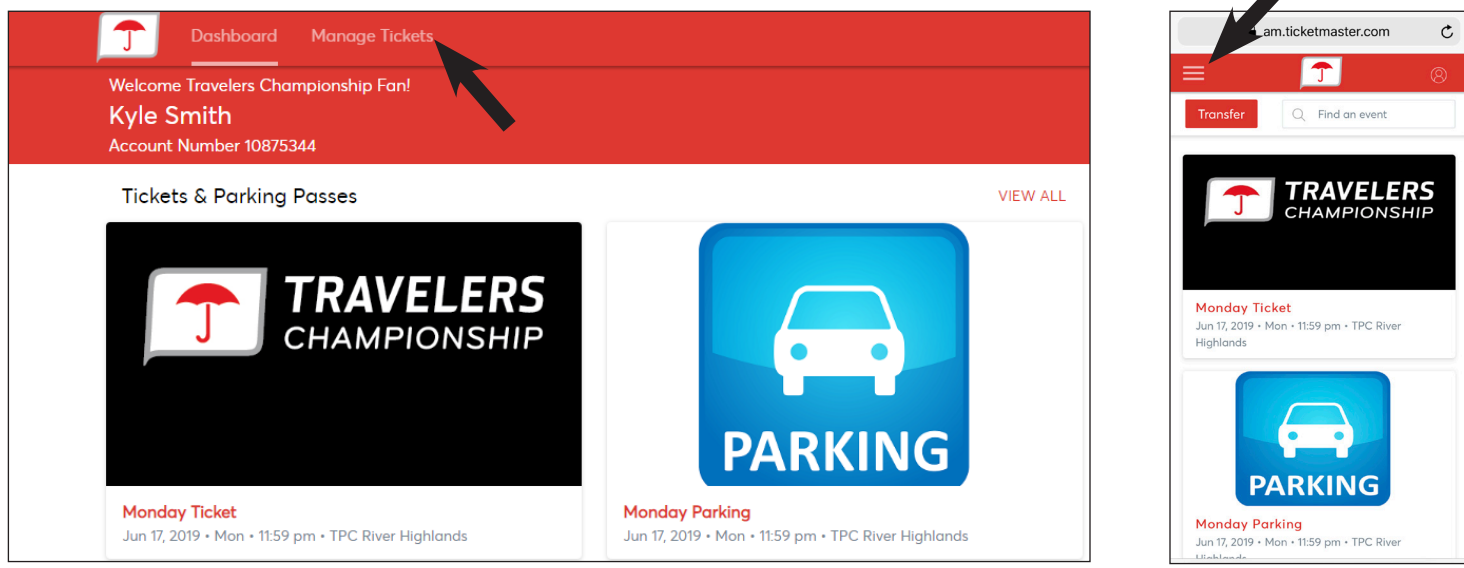

**Desktop View** 

From here you have the ability to transfer tickets and parking within the individual days/events or you can bulk transfer tickets and parking across multiple days/events.

| Dash     |                       | Manage Tickets                                            |                 |           | am.ticketmaster.com                 | Ċ         |
|----------|-----------------------|-----------------------------------------------------------|-----------------|-----------|-------------------------------------|-----------|
| Transfer |                       |                                                           | Q Find an event |           | <b></b>                             |           |
| _        |                       |                                                           |                 | My Ev     | ents                                |           |
|          | <b>JUN 17</b> 2019    | Monday Ticket<br>Mon + 11:59 pm + TPC River Highlands     |                 |           | TICKETS &                           |           |
| PARKING  | <b>JUN 17</b><br>2019 | Monday Parking<br>Mon • 11:59 pm • TPC River Highlands    |                 |           | PARKING<br>PASSES                   |           |
|          | <b>JUN 18</b> 2019    | Tuesday Ticket<br>Tue + 11:59 pm + TPC River Highlands    |                 |           | TRAVELE<br>CHAMPIONSI               | RS<br>HIP |
| PARKING  | <b>JUN 18</b> 2019    | Tuesday Parking<br>Tue + 11:59 pm + TPC River Highlands   |                 | Mond      | av Ticket                           |           |
|          | <b>JUN 19</b><br>2019 | Wednesday Ticket<br>Wed + 11:59 pm + TPC River Highlands  |                 | Jun 17, 2 | 2019 • Mon • 11:59 pm • TPC River I | Hig       |
| PARKING  | <b>JUN 19</b><br>2019 | Wednesday Parking<br>Wed - 11:59 pm - TPC River Highlands |                 |           |                                     |           |

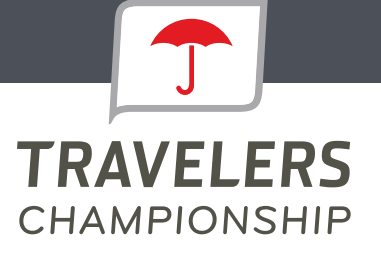

To transfer tickets/parking for an individual day, click on the day you would like to transfer from, then select "Transfer" as shown below.

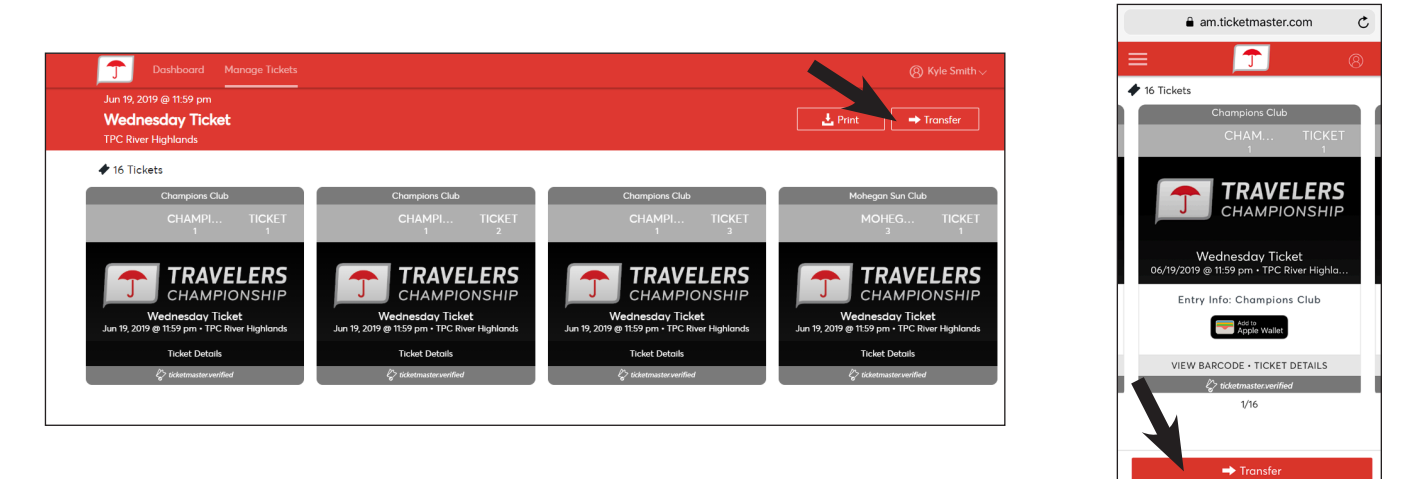

Select the box(es) corresponding to the ticket numbers you would like to send to a guest, then select "Transfer."

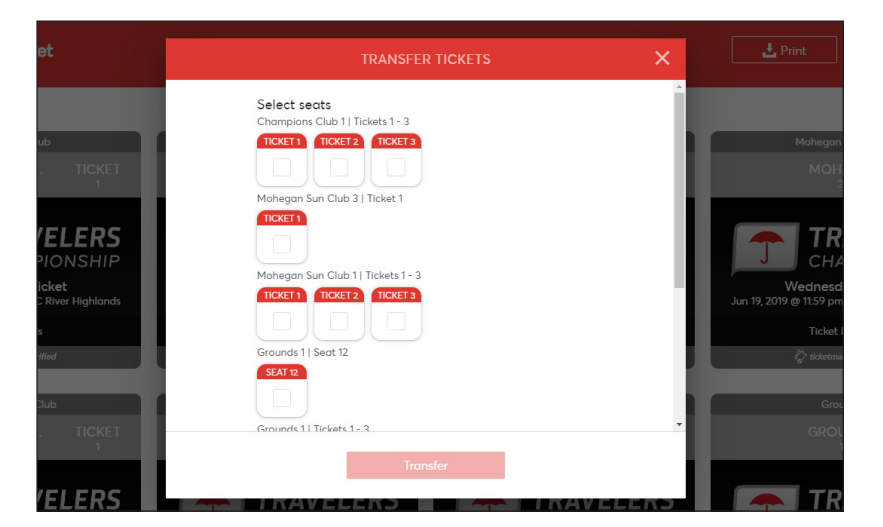

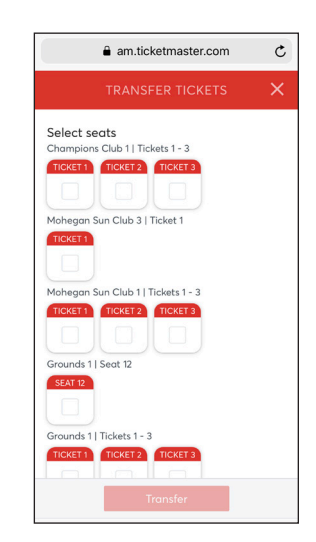

Enter the recipients First Name, Last Name, Email Address and if you would like, add a personalized message. Then select "Transfer."

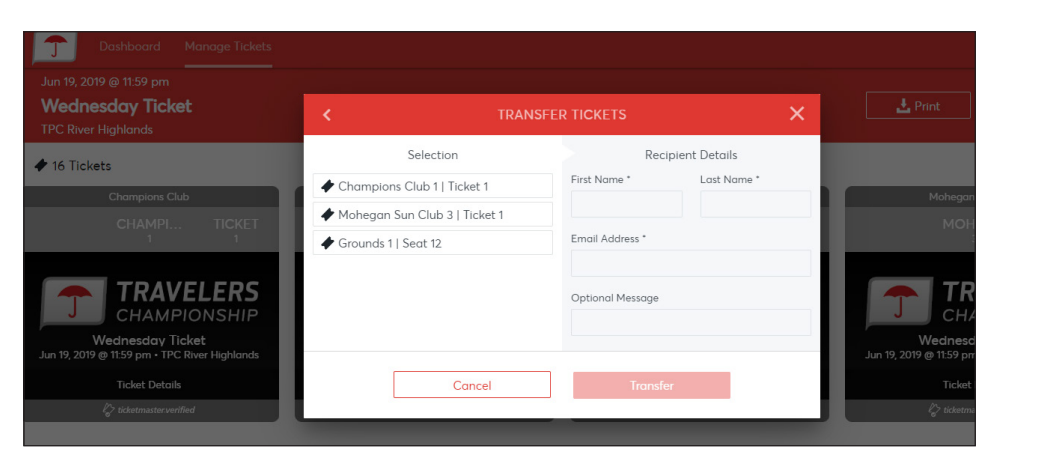

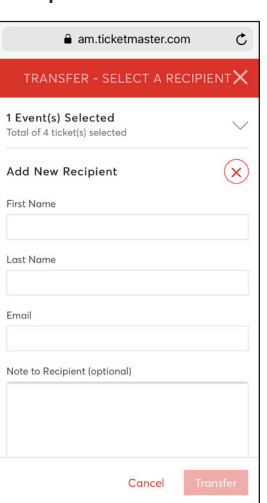

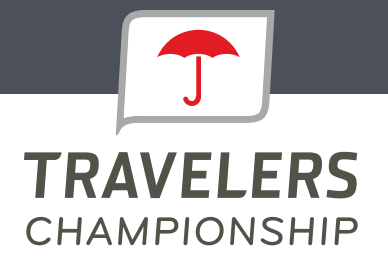

To bulk transfer tickets, select the "Transfer" button on the Manage Tickets page.

| T Dashb  | oard N                | Manage Tickets                                         |                 |
|----------|-----------------------|--------------------------------------------------------|-----------------|
| Transfer |                       |                                                        | Q Find on event |
|          | <b>JUN 17</b><br>2019 | Monday Ticket<br>Mon - 1159 pm - TPC River Highlands   |                 |
| PARKING  | <b>JUN 17</b><br>2019 | Monday Parking<br>Mon + 11:59 pm + TPC River Highlands |                 |
|          | <b>JUN 18</b><br>2019 | Tuesday Ticket<br>Tue + 11.59 pm + TPC River Highlands |                 |
| PARKING  | <b>JUN 18</b><br>2019 | Tuesday Parking<br>Tue + 1159 pm + TPC River Highlands |                 |

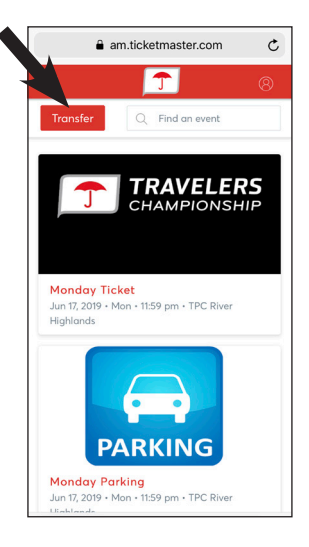

Select the day(s) you wish to transfer tickets/parking for and click "Next."

|    |                                       | TRANSFER - SELECT TICKETS       | ×    |
|----|---------------------------------------|---------------------------------|------|
| 9  | Wednesday Pil<br>Wed • 11:59 pm •     | Select All (A)                  |      |
| 20 | Thursday Ticke<br>Thu • 11:59 pm • 1  | Event Lawn, 2                   |      |
| 0  | Thursday Parki<br>Thu • 11:59 pm • 1  | Event Lawn, 3                   |      |
| 20 | Thursday Pink                         | Event Lawn, 4     Event Lawn, 1 |      |
| 1  | Friday Ticket                         | $\checkmark$ No Section Info    |      |
|    | Fri • 11:59 pm • Ti                   | ✓ No Section Info               |      |
| 21 | Friday Parking<br>Fri • 11:59 pm • Ti | Cancel                          | Next |

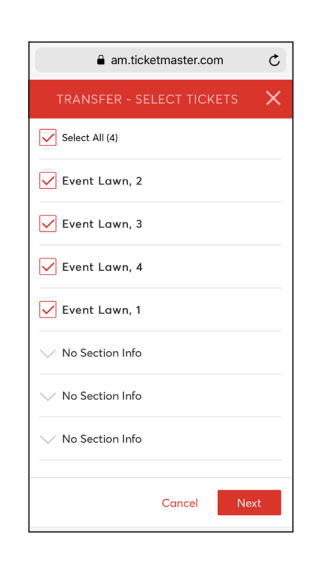

In the pop-up screen asking to transfer the same seats across all selected events, click "No."

|                                          | TRANSFER - SELECT TICKETS                                               | ×   |
|------------------------------------------|-------------------------------------------------------------------------|-----|
| Monday Ticket<br>Mon • 11:59 pm •        | Transfer same seat(s) and/or parking ticket(s) for all selected events? |     |
| <b>Monday Parkir</b><br>Mon • 11:59 pm • | No                                                                      | Yes |
| Tuesday Ticket                           |                                                                         |     |

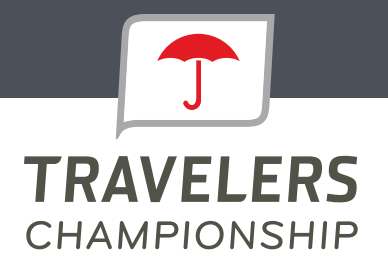

In the next pop-up, select the tickets you wish to transfer under each event and click "Next."

| Dashboard Manage Tick                    |                           | ⊗ Katie McMorrow∨ | am.ticketmaster.com         |
|------------------------------------------|---------------------------|-------------------|-----------------------------|
| - Selected (2 of 7)                      |                           | Next              | TRANSFER - SELECT TICKETS 🗙 |
|                                          | TRANSFER - SELECT TICKETS | ×                 | Select All (4)              |
| TRAVELERS<br>CHAMPIONSHIP JUN 19<br>2019 | Skybox B17 SKYB17         |                   | Event Lawn, 2               |
|                                          | Select All (50)           |                   | Event Lawn, 3               |
| PARKING 2019                             | Sluckey P17 CKVP17 1      |                   | Event Lawn, 4               |
|                                          | Skydox di/ Skitdi/, i     |                   | 🖌 Event Lawn, 1             |
| 2019                                     | Skybox B17 SKYB17, 2      |                   | ✓ No Section Info           |
| JUN 2                                    | Skybox B17 SKYB17, 3      |                   | ✓ No Section Info           |
| PARKING                                  | Skybox B17 SKYB17, 4      |                   | ✓ No Section Info           |
| TRAVELERS JUN 2<br>CHAMPIONSHIP<br>2019  | Cancel                    | Next              | Cancel Next                 |

Enter the recipient's First Name, Last Name, Email Address and add an optional personalized message, then select "Transfer."

|                                       | TRANSFER - SELECT A                                         | RECIPIENT      | ×        |
|---------------------------------------|-------------------------------------------------------------|----------------|----------|
| dnesday Pi                            |                                                             |                | <u>^</u> |
| d • 11:59 pm •                        | <b>1 Event(s) Selected</b><br>Total of 4 ticket(s) selected | $\sim$         | - 1      |
| sday Ticke<br>11:59 pm • <sup>-</sup> | Add New Recipient                                           | $(\mathbf{x})$ | - 1      |
|                                       | First Name                                                  |                | - 8      |
| rsday Parki                           |                                                             |                | - 1      |
| 11:59 pm • "                          | Last Name                                                   |                | - 8      |
|                                       |                                                             |                | - 8      |
| sday Pink                             | Fmail                                                       |                | - 8      |
| n.59 pm •                             |                                                             |                | - 8      |
| Talat                                 |                                                             |                | - 1      |
| 1:59 pm • Ti                          | Note to Recipient (optional)                                |                |          |
|                                       |                                                             |                |          |
| av Parkina                            |                                                             |                | Ť        |
| 11:59 pm • Tl                         |                                                             | Cancel T       | ransfer  |
|                                       |                                                             |                |          |
| ay Pink Lot Parkin                    | g                                                           |                |          |

| am.tic                          | ketmaster.com C |  |  |  |  |  |  |  |
|---------------------------------|-----------------|--|--|--|--|--|--|--|
| < TRANSI                        | FER TICKETS X   |  |  |  |  |  |  |  |
| Selection                       |                 |  |  |  |  |  |  |  |
| Champions Club                  | 1   Ticket 1    |  |  |  |  |  |  |  |
| ♦ Mohegan Sun Club 3   Ticket 1 |                 |  |  |  |  |  |  |  |
| ♦ Mohegan Sun Club 1   Ticket 1 |                 |  |  |  |  |  |  |  |
|                                 |                 |  |  |  |  |  |  |  |
| Recipient Details               |                 |  |  |  |  |  |  |  |
| First Name *                    | Last Name *     |  |  |  |  |  |  |  |
| Email Address *                 |                 |  |  |  |  |  |  |  |
| Optional Message                |                 |  |  |  |  |  |  |  |
| Cancel                          | Transfer        |  |  |  |  |  |  |  |

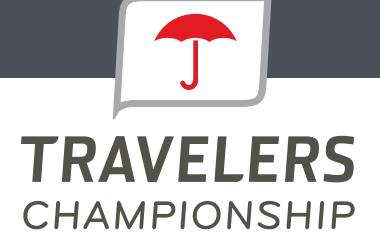

#### To get started, please download the PGA TOUR App on your phone.

1. Click on the profile image in the top right corner to login.  $\mathbf{N}$ 

|                          |                          |                                            |       | Λ.        |    |
|--------------------------|--------------------------|--------------------------------------------|-------|-----------|----|
| Il Verizon 🗢             |                          | 11:39 AM                                   |       | @ 85M     |    |
| <b>I</b> ~               |                          |                                            |       | (é        | 3  |
|                          |                          | APP PRESEN                                 | TED B | iY Jaylor | Ma |
| LEADERBO                 | ARD                      | TEE TIMES                                  |       | FIELD     |    |
| RBC<br>Heritage          | RBC<br>Harbo<br>Hilton H | Heritage<br>ur Town Golf Links<br>fead, SC |       |           |    |
| OUND 1 - Grou<br>15m ago | pings Offi               | cial                                       |       |           | ð  |
| OS PLAYER                | ARD                      |                                            | TOT   | THRU      | R1 |
| C. Kirk                  |                          | Ticluse                                    | E     | 7:10am    | E  |
| L. Glov                  | ver                      | Ticlus                                     | E     | 7:10am    | E  |
| 0. Sch                   | nniederj                 | ans                                        | E     | 7:10am    | E  |
| N. Wa                    | tney                     | Ticlus                                     | Е     | 7:10am*   | E  |
| B. Hos                   | sler                     |                                            | Е     | 7:10am*   | E  |
|                          | D                        |                                            | T     | 000       |    |
|                          |                          |                                            |       |           |    |

2. Select "My Tickets" and log into your Account Manager account when prompted. You will now be able to view and manage your tickets through the PGA TOUR App.

| Log In       My TOUR       Done         APP PRESENTED BY       Close       MY TICKETS       Logout         APP PRESENTED BY       Close       MY TICKETS       Logout         My Tour       Sign in with your PGA TOUR TICKETS       Close       MY TICKETS       Logout         Immodeling       Sign in with your PGA TOUR or Ticketmaster account.       Finalit       Immodeling Transfer       Immodeling Transfer       Immodeling Tra                                                                                                    | III Verizo | on 🗢          | 11:40 AM   |                    | 🖬 l Verizon 🗢 | 11:40 AM                                                | 🛛 🕈 84% 💷   | 🖬 ll Verizon 🗢 | 11:46 AM                          | 👁 🕈 83% 🔲             |                      |
|----------------------------------------------------------------------------------------------------|------------|---------------|------------|--------------------|---------------|---------------------------------------------------------|-------------|----------------|-----------------------------------|-----------------------|----------------------|
| APP PRESENTED BY @verthed     My Tokets     My Wallet     My Wallet     Sign in with your PGA TOUR TICKETS     Sign in with your PGA TOUR or     Ticketimaster account.     My Wallet     Bit My Events     Email     Password     FantAsy     SHOP     SHOP        Forget password?     Create New Account     Monday Ticket   SHOP         Forget password?        Forget password?        My Tickets        Password              Proget password?                 My Events                          Picese note, your <th>Log Ir</th> <th>י ו</th> <th></th> <th>Done</th> <th>Close</th> <th></th> <th></th> <th>Close</th> <th></th> <th>Logout</th> <th></th>                                                                                                    | Log Ir     | י ו           |            | Done               | Close         |                                                         |             | Close          |                                   | Logout                |                      |
| My Tour       GET YOUR POA TOUR TICKETS         Signin with your POA TOUR or       Signin with your POA TOUR or         The Writeward       Televitnuster account.         My Wallet       Image: Control of the PGA TOUR or         My Weirers       Image: Control of the PGA TOUR or         Email       Password         Email       Password         SHOP       Image: Control of the PGA TOUR or         My Events       Side IM         FantAsy       Side IM         Forget password?       Create New Account         My Stakes       I sent         My Stakes       I sent         SHOP       Image: Control of the PGA TOUR or Tocket New Account         My Events       Forget password?         SetTINUES       Image: Control of the PGA TOUR or Tocket New Account         My Events       Image: Control of the PGA TOUR or Tocket New Account         My Events       Image: Control of the PGA TOUR or Tocket New Account         My Events       Image: Control of the PGA TOUR or Tocket New Account         My Events       Image: Control of the PGA TOUR or Tocket New Account         My Events       Image: Control of the PGA TOUR or Tocket New Account         My Events       Image: Control of the PGA TOUR or Tocket New Account         Monday Parking                                                                                                    |            |               | APP PRESEN | ITED BY JaylorMade |               |                                                         |             |                | K 1. 0. 34                        | ]                     |                      |
| Image: Signin with your POA TOUR or Ticketmaster account.         Image: Signin with your POA TOUR or Ticketmaster account.                                                                                                    | My TOUP    | a 🔰           |            |                    | GET YO        | UR PGA TOUR                                             | TICKETS     | PT             | Kyle Smith<br>ID: 10875344        | ~                     |                      |
| Image: My Wallet       >         Image: My Wallet       >         Image: My Offers       >         Image: My Offers       >                                                                                                    | ER         | My Tickets    | >          | >                  | Sigr          | in with your PGA TOU<br>Ticketmaster account            | UR or<br>t. |                |                                   |                       |                      |
| Image: SerTINGS       Image: SerTINGS                                                                                                    |            | My Wallet     |            | >                  |               |                                                         |             |                | TRAVF                             | IFRS                  | Please note, you do  |
| Image: My Events     Email       Image: My Events     Password       TEEOFF.COM     TreeOff.       FANTASY     Image: My Events       SHOP     Image: My Events       SHOP     Image: My Events       SetTINKSS     Forgot password? I Create New Account       Nonday Parking     Monday Parking       SETTINKSS     Monday Parking                                                                                                    |            | My Offers     |            | >                  |               |                                                         |             | J              | СНАМРІС                           | NSHIP                 | not need to log      |
| TEEOFF.COM     TetCOFF.COM     Password     Mon. Jun 7, 11:50m - TPC. River Highlands     App Int Order to access your ticket       FANTASY     TetCOFF.COM     Stick IK     Stick IK       SHOP     Stick IK     Forgot password?   Create New Account     Mon. Jun 7, 11:50m - TPC. River Highlands       SETTINGS     Nonfications     Nonfications     Mon. Jun 7, 11:50m - TPC. River Highlands                                                                                                    | Ŵ          | My Events     |            | >                  | Email         |                                                         |             | Monday T       | īcket                             |                       | into the PGA TOUR    |
| TEEOFF.COM     TROOM-       FANTASY     III2277       SHOP     Serious       Forgot password? I Create New Account       Monday Parking       SETTINGS                                                                                                    |            |               |            |                    | Password      |                                                         |             | Mon, Jun 17,   | 11:59pm • TPC River Hi            | ghlands               | App In order to      |
| FANTASY     INCOME       SHOP     Image: An and a second second           |            | TEEOFF.COM    | 1          | TEE OFF            |               |                                                         |             | ✓ 3 tickets    | ➡ 1 sent                          |                       | access your tickets. |
| SHOP         Image: Shop         Image: Shop         Image: Shop         Image: Shop         Monday Parking         Monday Parking         <                                                                                                    |            | FANTASY       |            | GOLF               |               |                                                         |             |                |                                   |                       |                      |
| MESSAGE CENTER R<br>SETTINGS<br>Monday Parking<br>Mon, Jun 17, 11:58pm - TPC River Highlands                                                                                                    |            | SHOP          |            | SUPERSTORE         | Forgot        | password?   Create Ne                                   | ew Account  |                |                                   |                       |                      |
| SETTINGS Mon. Jun 7, 11:59pm - TPC River Highlands                                                                                                    |            | MESSAGE C     | ENTER      | 啟                  |               |                                                         |             | Manufactor     |                                   |                       |                      |
| Notifications                                                                                                    | SETTING    | iS            |            |                    |               |                                                         |             | Mon. Jun 17.   | 'arking<br>11:59pm • TPC River Hi | ghlands               |                      |
|                                                                                                    | Δ          | Notifications | :          | >                  |               |                                                         |             |                | ARVING                            |                       |                      |
| Manage Favorites > Terms & Conditions                                                                                                    | ☆          | Manage Fav    | orites     | >                  |               | Terms & Conditions                                      |             |                |                                   |                       |                      |
| Iteration     Iteration       Image: Ward of the state of the state of the | <b>1</b>   | Tutorial      |            | >                  |               | ℓ <sub>6</sub> > ticketmaster.verifie<br>Version 1.11.0 | ed          | J              | CHAMPIC                           | <b>LERS</b><br>DNSHIP |                      |

**3.** To manage your tickets, choose the day you would like to transfer, click "Send" and select the tickets to transfer.

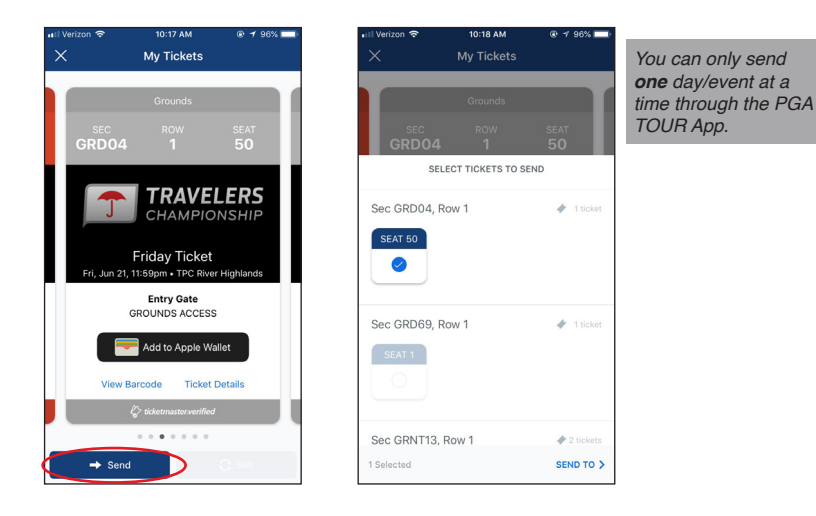

5. Once you enter the information, click "Send Tickets."

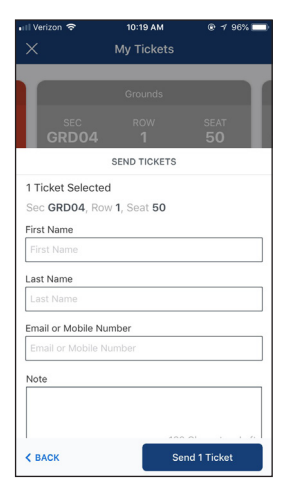

4. Choose from "Select From Contacts" or "Manually Enter a Recipient" and follow the steps as prompted.

| 🖬 Verizon 🗢            | 1:06 PM                                                                    | # 78%                            |
|------------------------|----------------------------------------------------------------------------|----------------------------------|
|                        | My Tickets                                                                 |                                  |
|                        | Crewender                                                                  |                                  |
|                        |                                                                            |                                  |
| SEC<br>GRD0            |                                                                            |                                  |
|                        | SEND TO                                                                    |                                  |
| 5                      | elect From Contacts                                                        | 8                                |
| Mar                    | nually Enter A Recipier                                                    | nt (+)                           |
| Send Ti<br>Selec<br>Se | ckets Via Email or Te<br>t an Email or mobile n<br>nd tickets to your reci | xt Message<br>umber to<br>pient. |
| < BACK                 |                                                                            |                                  |

6. Your tickets now show they have been sent to your guest.

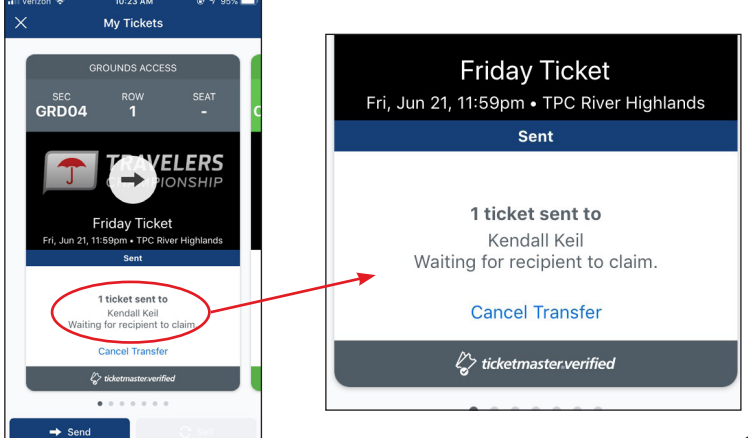

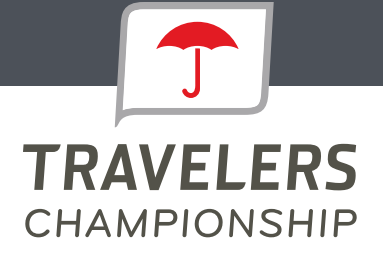

### What happens if a guest confirms their ticket transfer, but can no longer attend the event?

If a guest confirms their ticket transfer and can no longer attend, they simply need to transfer them back to you following the same transfer process you completed initially. Once you receive their transfer confirmation, you can then accept the tickets and send them to a new guest.

#### What if a guest does not print their tickets prior to arriving at the tournament?

With Account Manager, guests do not need to pre-print their tickets. Instead, they can log into their account using their phone and pull up a mobile version of their ticket. They can also add it to their phone's wallet, prior to arrival, so that they won't need to worry about logging in and pulling their ticket up once on-site.

## Is there a restriction to the number of items we can manage online?

There are no restrictions to the number of items that can be managed through Account Manager. However, if you have a large number of electronic tickets to manage, we do recommend that you start transferring items to your guests two weeks prior to the event.

## Can multiple people manage the tickets in our account?

Multiple people can manage tickets from the same account, however only one person can be logged into the account at a time. This is to help avoid having people accidentally send the same ticket to multiple people. Instead, we recommend sending an allotment to each person that will be managing your tickets from the main account and having them then manage their allotment from their own account.

#### What email address do the confirmation emails come from?

Tickets are sent on behalf of the Travelers Championship from teamexchange@ticketmaster.com. Please ask your guests to add this to their email address book to avoid anything going to their email's junk folder.

#### How can guests manage their tickets?

You can direct your guests to http://travelerschampionship.com/manage-your-tickets/ for detailed instructions on how to manage their tickets.

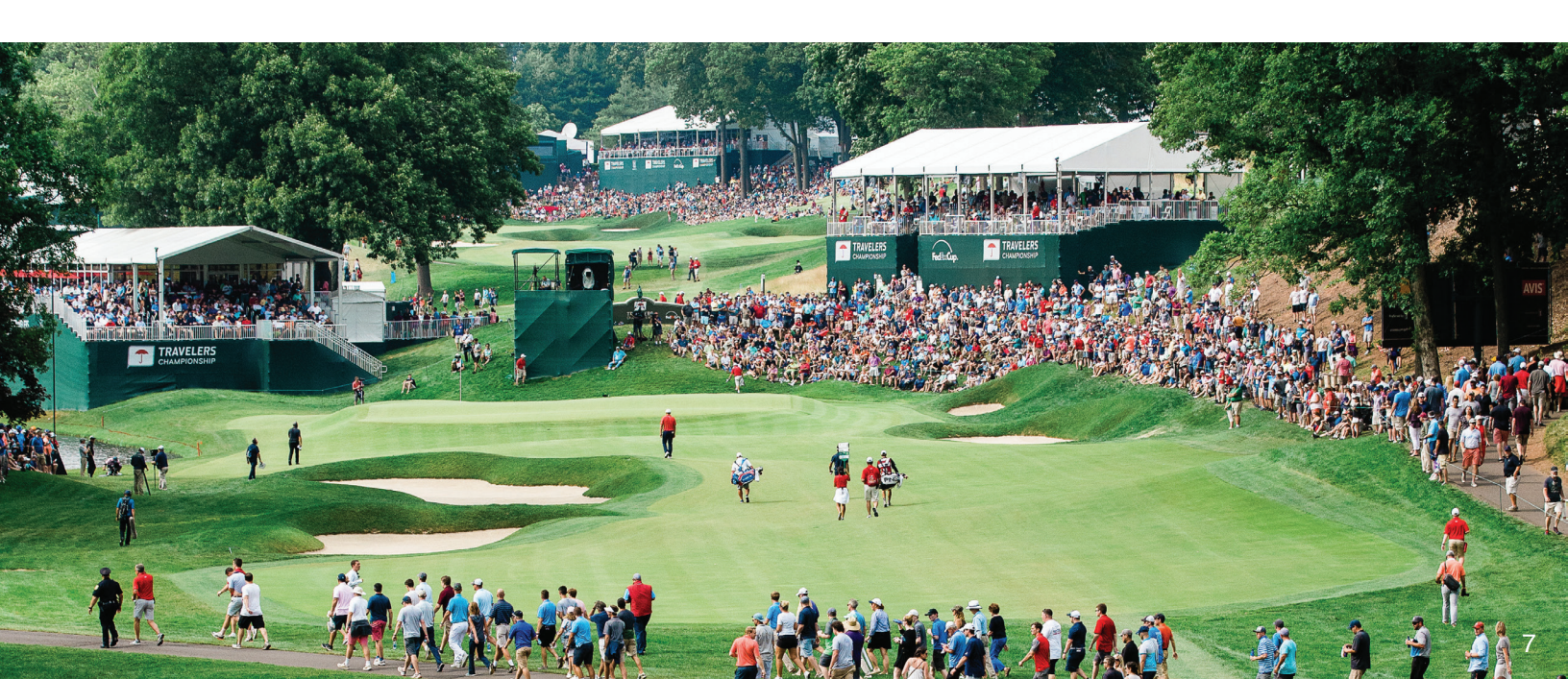